## 2022 G4C STUDENT CHALLENGE STUDENT COMPETITION CHECKLIST

Ready to submit to the G4C Student Challenge competition? Complete this checklist to make sure you have everything you need to start an entry form! Then, follow the five steps listed on the following page to complete your entry.

Submit An Entry Here: bit.ly/G4C-Competition

SUBMISSIONS DEADLINE: APRIL 8, 2022

## **STUDENT CHECKLIST**

- Review the G4C Student Challenge's <u>Guidelines & Eligibility</u> page to make sure you can compete
- □ If under 18 years old, get approval to participate from a parent/guardian/teacher
- Check the <u>About the Competition</u> page to see which region you're competing in
- Research a Theme topic of your choice (<u>Shaping the World for Difference</u>, <u>Sustainable Cities</u>, <u>Voice</u> <u>of a New Generation</u>) and create an original digital game about it
- ☐ If working in a team of 2-4 people, select a Team Leader. This person will complete the entry form and be the point of contact for the team
- ☐ Identify which email address you want to provide in your submission form. A personal email address is <u>strongly preferred</u> over your school-affiliated email address
- Double-check your game URL. Send the URL to a friend or family member and ask them to confirm that they can access and play the game

\*NOTE: If using Scratch, you must select the orange "Share" icon at the top/center of the window so that other people can play your game (See: <u>How to Share a Scratch Game</u>)

- □ (Optional) Come up with a "game studio" name for you/your team!
- □ (Optional) Identify any additional materials you want to share with judges in your entry form (Ex: storyboard, essay, original artwork, plans for future levels, etc.)

## **SUBMIT YOUR GAME IN 5 STEPS**

| STEP #1 | Go to the competition portal: <u>bit.ly/G4C-Competition</u>                                                                                                    |
|---------|----------------------------------------------------------------------------------------------------|
| STEP #2 | Log in or create an account                                                                                                    |
| STEP #3 | Click "My Submissions" on the left-hand toolbar to start a new submission form (or to view and edit one that you've already started)                                                 |
| STEP #4 | Answers all questions in Parts 1, 2, 3, 4 of the form                                                                                                    |
| STEP #5 | Click "Save" to save your progress (you can come back to finish your entry form later).                                                                                              |
|         | Click " <b>Save and Finalize</b> " to complete your entry form and enter your game into the competition! You will receive an email confirming that your entry form has been received |

You will be notified of your standing in the competition in mid-May. Please keep an eye on your email!

## NEED HELP WITH YOUR COMPETITION ENTRY FORM?

Get your questions answered by sending an email to the G4C Team: <u>studentchallenge@gamesforchange.org</u>.